# Kostenloses eBook

# LERNEN powerbi

Free unaffiliated eBook created from **Stack Overflow contributors.** 

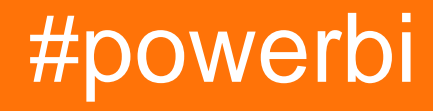

## Inhaltsverzeichnis

| Über1                                                         |          |
|---------------------------------------------------------------|----------|
| Kapitel 1: Erste Schritte mit Powerbi                         | )        |
| Bemerkungen2                                                  | 2        |
| Versionen                                                     | <u>,</u> |
| Examples4                                                     | ł        |
| Installation oder Setup4                                      | ł        |
| Kapitel 2: Abfragen bearbeiten (Datenimport)5                 | )        |
| Bemerkungen5                                                  | ;        |
| Examples5                                                     | ;        |
| Verhindern der Duplizierung von Datenquellenzeichenfolgen5    | 5        |
| Kapitel 3: Datenmanagement                                    | ,        |
| Examples7                                                     | ,        |
| Filtern von Daten nach dynamischen Kriterien7                 | ,        |
| Kapitel 4: Power Query (M) und DAX - Was ist der Unterschied? | )        |
| Einführung9                                                   | )        |
| Bemerkungen9                                                  | )        |
| Examples9                                                     | )        |
| Power Query (M) Beispiel9                                     | )        |
| DAX-Beispielformel10                                          | )        |
| Credits                                                       |          |

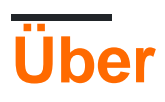

You can share this PDF with anyone you feel could benefit from it, downloaded the latest version from: powerbi

It is an unofficial and free powerbi ebook created for educational purposes. All the content is extracted from Stack Overflow Documentation, which is written by many hardworking individuals at Stack Overflow. It is neither affiliated with Stack Overflow nor official powerbi.

The content is released under Creative Commons BY-SA, and the list of contributors to each chapter are provided in the credits section at the end of this book. Images may be copyright of their respective owners unless otherwise specified. All trademarks and registered trademarks are the property of their respective company owners.

Use the content presented in this book at your own risk; it is not guaranteed to be correct nor accurate, please send your feedback and corrections to info@zzzprojects.com

## Kapitel 1: Erste Schritte mit Powerbi

#### Bemerkungen

Das Herzstück von Power BI ist ein Cloud-gehosteter Service zur Datenintegration und - visualisierung.

Power BI bietet eine Free Edition mit umfassender Funktionalität und eine Pro Edition, die für ein monatliches Abonnement erhältlich ist. Power BI wird von Microsoft in seinem "Azure" Cloud-Dienst gehostet.

Power BI besteht aus mehreren Tools, Web-Erlebnissen und APIs. Die Benennung bestimmter Komponenten wird manchmal verwechselt, daher versucht diese Seite, dies zu klären. Dies sind die Hauptkomponenten mit einer kurzen Beschreibung:

#### Power BI-Webanwendung

- Die URL hierfür ist http://app.powerbi.com
- Dies ist die Hauptbenutzererfahrung für das Anzeigen und die Interaktion mit veröffentlichten Power BI-Inhalten Dashboards, Berichten und Datensätzen.
- Hier werden auch Admin-Funktionen wie Sicherheit / Freigabe, geplante Aktualisierung usw. verwaltet.
- Erfordert ein O365-Konto.

#### Power BI Desktop

- Kann von https://powerbi.microsoft.com/en-us/desktop heruntergeladen werden
- Eine (kostenlose) Windows-App f
  ür die Datenintegration und das Erstellen von Visualisierungen.
- Enthält ein Abfrage-Editor- Fenster, das die Power Query (Excel-Add-In) zur Datenintegration mit einer Vielzahl von Quellen (Datenbanken, Dateien, Webservices usw.) nutzt.
- Kann ohne Account verwendet werden.
- Benutzerdefinierte Power BI-Visuals
  - Alte Galerie-URL (wird entfernt): https://app.powerbi.com/visuals
  - Neue Galerie-URL: https://store.office.com/enus/appshome.aspx?productgroup=PowerBI
- Power BI JavaScript API
- Eingebettete Power BI-API
- Power BI-REST-API

Änderungsprotokolle finden Sie hier: PowerBI Service , PowerBI Mobile , PowerBI Desktop - neueste Version , historische Versionen

#### Versionen

| "Name"                    | PowerBI Desktop-Version | Datum      |
|---------------------------|-------------------------|------------|
| Update vom April 2017     | 2.45.4704.442           | 2017-04-01 |
| März 2017 Update          | 2.44.4675.422           | 2017-03-01 |
| Update vom Februar 2017   | 2.43.4647.541           | 2017-02-01 |
| Update vom Januar 2017    | 2.42.4611.482           | 2017-01-01 |
| November 2016 Update      | 2.41.4581.301           | 2016-11-01 |
| Oktober 2016 Update       | 2.40.4554.361           | 2016-10-01 |
| Update vom September 2016 | 2.39.4526.362           | 2016-09-01 |
| August 2016 Update        | 2.37.4464.321           | 2016-08-01 |
| Juli 2016 Update          | 2.37.4464.321           | 2016-07-01 |
| Juni 2016 Update          | 2.36.4434.362           | 2016-06-01 |
| Mai 2016 Update           | 2,35,4399,381           | 2016-05-01 |
| Update vom April 2016     | 2.34.4372.322           | 2016-04-01 |
| März 2016 Update          | 2.33.4337.281           | 2016-03-01 |
| Februar 2016 Update       | 2.32.4307.362           | 2016-02-01 |
| Januar 2016 Update        | 2.31.4280.361           | 2016-01-01 |
| Dezember 2015 Update      | 2.30.4246.181           | 2015-12-01 |
| November 2015 Update      | 2.29.4217.221           | 2015-11-01 |
| Oktober 2015 Update       | 2.28.4190.122           | 2015-10-01 |
| Update vom September 2015 | 2.27.4163.351           | 2015-09-01 |
| August 2015 Update        | 2.26.4128.403           | 2015-08-01 |
| Juli 2015 Update          | 2.25.4095.554           | 2015-07-01 |
| Mai 2015 Update           | 2.23.4036.161           | 2015-05-01 |
| Update vom April 2015     | 2.22.4009.122           | 01.04.2015 |
| März 2015 Update          | 2.21.3975.261           | 2015-03-01 |
| Februar 2015 Update       | 2.20.3945.102           | 01.02.2015 |

### Examples

Installation oder Setup

PowerBI-Berichte können mit der PowerBI Desktop-Anwendung erstellt werden.

Link zum Herunterladen: https://powerbi.microsoft.com/en-us/desktop/

Anforderungen (Stand 5. April 2017):

- Windows 7 / Windows Server 2008 R2 oder höher
- .NET 4.5
- Internet Explorer 9 oder höher
- Arbeitsspeicher (RAM): Mindestens 1 GB verfügbar, empfohlen werden 1,5 GB oder mehr.
- Anzeige: Mindestens 1440x900 oder 1600x900 (16: 9) wird empfohlen. Geringere Auflösungen wie 1024x768 oder 1280x800 werden nicht empfohlen, da bestimmte Steuerelemente (z. B. das Schließen des Startbildschirms) außerhalb dieser Auflösungen angezeigt werden.
- CPU: 1 Gigahertz (GHz) oder schnellerer x86- oder x64-Bit-Prozessor empfohlen.

Erste Schritte mit Powerbi online lesen: https://riptutorial.com/de/powerbi/topic/6912/erste-schrittemit-powerbi

## Kapitel 2: Abfragen bearbeiten (Datenimport)

#### Bemerkungen

Diese Technik kann auch für andere Datenquellen verwendet werden, z. B. Dateien oder Webdienste.

Wenn Sie diese Einstellungen ändern, müssen Sie möglicherweise Details zur Authentifizierung / Anmeldeinformationen für die neue Quelle angeben.

#### Examples

Verhindern der Duplizierung von Datenquellenzeichenfolgen

Wenn Daten in den PowerBI Desktop importiert werden, speichert jede Tabelle oder Abfrage standardmäßig die Datenquellendetails getrennt, auch wenn sie dieselbe Datenquelle verwenden.

Dies macht es zum Beispiel langweilig, die Quellendatenbank eines gesamten PowerBI-Berichts zu ändern. Dazu müssen die einzelnen Abfragequellparameter einzeln geändert werden.

Es gibt eine Möglichkeit, dies zu vereinfachen, wie hier beschrieben.

- Importieren Sie Ihre Daten wie gewohnt. Beispiel: Datenquellentyp - SQL Server, Servername - localhost, Datenbank - test1, table1 - table1, table2.
- 2. Fügen Sie im Abfrage-Editor zwei leere Abfragen hinzu: "Get Data" -> "Blank Query". serverName mit Wert = "localhost",

```
databaseName mit Wert = "test1" .
```

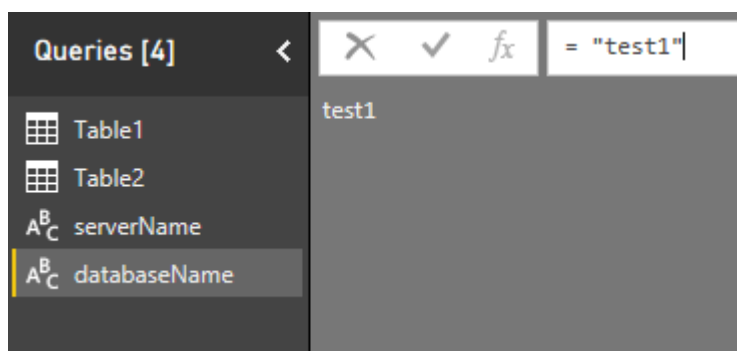

 Wählen Sie für jede Tabelle im Bereich "Abfragen" links "Quelle" unter "Abfrageeinstellungen" rechts aus, und ersetzen Sie die Server- und Datenbanknamen durch die in Schritt 2 erstellten Parameter.

| ~                                    | C            | luery Settings                                        | ;  |                     | >              | ¢          |             |                 |          |            |
|--------------------------------------|--------------|-------------------------------------------------------|----|---------------------|----------------|------------|-------------|-----------------|----------|------------|
|                                      | 4            | PROPERTIES<br>Name<br>Table1<br><u>All Properties</u> |    |                     |                | ]          |             |                 |          |            |
|                                      | 4            | APPLIED STEPS                                         | ;  |                     |                |            |             |                 |          |            |
|                                      |              | Source<br>Navigation                                  |    |                     | *              |            |             |                 |          |            |
| Qu                                   | erie         | es [4]                                                | ;  | $\times \checkmark$ | f <sub>x</sub> | = Sq       | l.Database  | ("localhost", " | test1")  |            |
|                                      | Tab          | le1                                                   | I  | 1 Table1            | me -           | ABC<br>123 | Data ¶r⊭    | ABC Schema      | ABC Item | ABC Kind - |
| ▦                                    | Tab          | le2                                                   |    | 2 Table2            |                | Table      | :           | dbo             | Table2   | Table      |
| а <sup>в</sup> с<br>А <sup>в</sup> с | serv<br>data | verName<br>abaseName                                  |    |                     |                |            |             |                 |          |            |
| ×                                    |              | ✓ f <sub>x</sub> =                                    | Sq | 1.Database(         | serverN        | ame, (     | databaseNar | ne)             | 1        |            |

4. Wenn Sie nun Ihre Verbindungszeichenfolge aktualisieren müssen, ändern Sie serverName oder databaseName und aktualisieren Sie die Daten.

Abfragen bearbeiten (Datenimport) online lesen: https://riptutorial.com/de/powerbi/topic/6919/abfragen-bearbeiten--datenimport-

## Kapitel 3: Datenmanagement

### Examples

Filtern von Daten nach dynamischen Kriterien

Zum Beispiel müssen wir zwei Visualisierungen erstellen, "Before" und "After", und für das Datum des Split einen dynamischen Filter verwenden.

- Nehmen wir an, unsere Abfrage heißt  ${\tt table}$  .
- Fügen Sie eine zusätzliche date mit möglichen Datumsangaben für den Split hinzu.
- Fügen Sie ein Slicer-Steuerelement mit der im vorherigen Schritt hinzugefügten Tabelle hinzu.
- Fügen Sie der table eine Kennzahl dieses Formulars hinzu: IsBefore = IF((Max('table'[Date])<Min('Date'[Date])),1,0)
- Fügen Sie zwei Visuals hinzu, filtern Sie zuerst nach IsBefore = 1 und anschließend nach IsBefore = 0

| Date            | Date            | Value | IsBefore |
|-----------------|-----------------|-------|----------|
| 01 January 2000 | 01 January 2000 | 1     | 1        |
|                 | 02 January 2000 | 2     | 1        |
|                 | 03 January 2000 | 3     | 1        |
| 03 January 2000 | 04 January 2000 | 4     | 1        |
| 04 January 2000 | 05 January 2000 | 3     | 1        |
| 05 January 2000 | 06 January 2000 | 2     | 1        |
| 06 January 2000 | 07 January 2000 | 1     | 1        |
| 07 January 2000 | 08 January 2000 | 2     | 1        |
|                 | 09 January 2000 | 3     | 0        |
|                 | 10 January 2000 | 4     | 0        |
| 09 January 2000 | 11 January 2000 | 3     | 0        |
| 10 January 2000 | 12 January 2000 | 2     | 0        |
| 11 January 2000 | 13 January 2000 | 1     | 0        |
| 12 January 2000 | 14 January 2000 | 2     | 0        |
| 12 January 2000 | 15 January 2000 | 3     | 0        |
|                 | 16 January 2000 | 4     | 0        |
| 14 January 2000 | 17 January 2000 | 3     | 0        |
| 15 January 2000 | 18 January 2000 | 2     | 0        |
| 16 January 2000 | Total           | 45    | 0        |
| 17 January 2000 |                 |       |          |
| 18 January 2000 |                 |       |          |

| Date    |           | Value |     |
|---------|-----------|-------|-----|
| 01 Jan  | uary 2000 | 1     |     |
| 02 Jan  | uary 2000 | 2     |     |
| 03 Jan  | uary 2000 | 3     |     |
| 04 Jan  | uary 2000 | 4     |     |
| 05 Jan  | uary 2000 | 3     |     |
| 06 Jan  | uary 2000 | 2     |     |
| 07 Jan  | uary 2000 | 1     |     |
| 08 Jan  | uary 2000 | 2     |     |
| Total   |           | 18    |     |
|         | -         | 5.    | • • |
| Date    |           | Value |     |
| 09 Janu | ary 2000  | 3     |     |
| 10 Janu | ary 2000  | 4     |     |
| 11 Janu | ary 2000  | 3     |     |
| 12 Janu | ary 2000  | 2     |     |
| 13 Janu | ary 2000  | 1     |     |
| 14 Janu | ary 2000  | 2     |     |
| 15 Janu | ary 2000  | 3     |     |
| 16 Janu | ary 2000  | 4     |     |
| 17 Janu | ary 2000  | 3     |     |
| 10.1    | 2000      | 2     |     |
| 18 Janu | ary 2000  | -     |     |

Datenmanagement online lesen: https://riptutorial.com/de/powerbi/topic/6921/datenmanagement

Vi

Va

Da

Va

Fi

D

ls

is SI Vē

(

# Kapitel 4: Power Query (M) und DAX - Was ist der Unterschied?

### Einführung

M und DAX sind zwei Bausteine von Power BI. Beide sind funktionale Sprachen, unterscheiden sich jedoch erheblich und werden für sehr unterschiedliche Zwecke verwendet.

Diese Seite zeigt Codebeispiele für beide Sprachen und erläutert deren Zweck.

#### Bemerkungen

M und DAX sind zwei Bausteine von Power BI. Beide sind funktionale Sprachen, unterscheiden sich jedoch erheblich und werden für sehr unterschiedliche Zwecke verwendet.

M wird in Power Query (auch als Get & Transform in Excel 2016 bezeichnet) und im Abfrage-Tool für Power BI Desktop verwendet. Seine Funktionen und Syntax unterscheiden sich stark von Excel-Arbeitsblattfunktionen. M ist eine Mashup-Abfragesprache, die zum Abfragen einer Vielzahl von Datenquellen verwendet wird. Es enthält Befehle zum Umwandeln von Daten und kann die Ergebnisse der Abfrage und der Umwandlungen in eine Excel-Tabelle oder in das Excel- oder Power BI-Datenmodell zurückgeben.

Weitere Informationen zu M finden Sie in diesem MSDN-Bereich: Einführung in die PowerQuery-Formel (informell als "M" bezeichnet)

DAX steht für Data Analysis eXpressions. DAX ist die Formelsprache, die in Power Pivot und Power BI Desktop verwendet wird. DAX verwendet Funktionen, um mit Daten zu arbeiten, die in Tabellen gespeichert sind. Einige DAX-Funktionen sind mit Excel-Arbeitsblattfunktionen identisch, aber DAX bietet viele weitere Funktionen zum Zusammenfassen, Schneiden und Schneiden komplexer Datenszenarien.

Es gibt viele Tutorials und Lernressourcen für DAX. Die Einführung in den DAX ist ein guter Anfang.

Im Wesentlichen: Zuerst verwenden Sie Power Query (M), um Datenquellen abzufragen, Daten zu säubern und zu laden. Dann verwenden Sie DAX, um die Daten in Power Pivot zu analysieren. Zum Schluss erstellen Sie Pivot-Tabellen (Excel) oder Datenvisualisierungen mit Power BI.

Power Query- und DAX-Ressourcen finden Sie auch in vielen Blogs (z. B. Power Bl Team Blog) und im Abschnitt "Desktop" der Power Bl Community- Site.

#### **Examples**

Power Query (M) Beispiel

(Öffnet alle Dateien in einem Ordner, filtert CSV-Dateien, öffnet und kombiniert alle CSV-Dateien und legt Spaltendatentypen fest. Beachten Sie, dass dieser Code nicht manuell eingegeben wurde, sondern durch Klicken auf Symbole im Power Query-Editor generiert wurde.)

#### **DAX-Beispielformel**

Umsatz im vorherigen Quartal: = CALCULATE (FactSales [Sales], PREVIOUSQUARTER (DimDate [DateKey]))

(Berechnet den Gesamtumsatz für das vorangegangene Quartal basierend auf der Spalte Sales in der Tabelle FactSales und dem DateKey in der Tabelle DimDate in Abhängigkeit von den in einer PivotTable oder PivotChart angewendeten Filtern.)

Power Query (M) und DAX - Was ist der Unterschied? online lesen: https://riptutorial.com/de/powerbi/topic/6980/power-query--m--und-dax---was-ist-der-unterschied-

## Credits

| S.<br>No | Kapitel                                                  | Contributors                       |
|----------|----------------------------------------------------------|------------------------------------|
| 1        | Erste Schritte mit<br>Powerbi                            | Community, Mike Honey, user5226582 |
| 2        | Abfragen bearbeiten<br>(Datenimport)                     | bitnine, Mike Honey, user5226582   |
| 3        | Datenmanagement                                          | user5226582                        |
| 4        | Power Query (M)<br>und DAX - Was ist<br>der Unterschied? | teylyn                             |